# September 2020 e-permitting Release Notes

### All Program areas

| ID    | Title                                                                        | Description                                                                                                    |
|-------|------------------------------------------------------------------------------|----------------------------------------------------------------------------------------------------|
| 28211 | PA state/zipcode validation                                                  | Address line1 is required ( if any part of address is entered)<br>City, State, Zip is required ( if any part of address is entered)<br>If state is PA zip must between 15000 19699<br>If state is PA zip must be in 99999 or 99999-9999 format<br>if zip is between 15000 to 19699 then state must be PA                                                                                                    |
| 39513 | Correction item modules can be selected multiple times                       | When a reviewer is adding a correction item, they select<br>associated module(s) that must be corrected. The reviewer may<br>now add multiple correction items and select a module multiple<br>times. Previously, this was restricted.                                                                                                    |
| 34204 | Application User Maintenance - Ability to add/remove users and change roles  | Application User Maintenance - Ability to add/remove users and change roles                                                                                                    |
| 41155 | Maintenance of Auth/Appl types<br>(Submissions and Submission Types)         | Maintenance of Auth/Appl types (Submissions and Submission<br>Types). This would allow administrator users to setup new types<br>of submissions. This maintenance area is for the creation of the<br>submission and submission type names only.                                                                                                    |
| 41160 | Preview for Maintenance                                                      | Ability to preview new/edited items for Auth/Appl types<br>(Submissions and Submission Types). This preview would show<br>how the menu would appear to the applicant.                                                                                                    |
| 40222 | Adding a breadcrumb to aid in<br>Navigation (Internal and External UI)       | Adding a breadcrumb to aid in Navigation (Internal and External UI)                                                                                                    |
| 41431 | Ability to mark an EFA registration invalid                                  | Ability to mark an EFA registration invalid                                                                                                    |
| 41440 | Ability to mark a module as reviewed on the internal side of the application | Ability to mark a module as reviewed on the internal side of the application. Currently this is optional for all program areas. If your program area would like to make this required in order to finalize a submission, please let IT know.                                                                                                    |
| 40143 | Request to make completeness check<br>failure/success message more obvious   | The completeness check has 3 separate validations – they all have<br>green headers (that is the format of the web page styling that is<br>used – maybe that should be changed in the future)<br>Required field validation<br>This showing if there is a missing answer and that the module is not<br>complete.<br>Business Rule Validation<br>It states that all business rules were validated successfully<br>Details validation<br>If there are any sub-grids within the module, all the data inside<br>those grids validated successfully.<br>I am going to see if they can at least add the green checkmark icon<br>to indicate success in all 3 sections or the red x to indicate failure of<br>any particular section. |

#### Available New Features

These new features can be turned 'on' or 'off' by program area. If you would like this feature turned on for your program, please let us know.

#### e-permitting

| Location | Description                                                                                                    |
|----------|----------------------------------------------------------------------------------------------------|
| External | The applicant needs to be able to see the history of the correction notices, just like the reviewer sees. A new tab should be placed on the application's dashboard for this |
|          |                                                                                                    |

# Air Quality

| ID    | Title                                              | Description                                                                                                    |
|-------|----------------------------------------------------|----------------------------------------------------------------------------------------------------|
| 8540  | Additional drop down item in VRU<br>control        | From the Add Source controls module; the applicant can<br>select VRU.<br>In the VRU details page there is a line item "Select the Engine<br>that drives the VRU". Currently that drop down list is<br>populated with all the added engines in the application.<br>Add two more items to the valid values list "Electric Motor"<br>and "Exempt Engine".<br>If Exempt engine is selected, a follow up textbox should<br>appear "Please describe" |
| 40289 | Ability to copy a GP5 or GP5A to a new application | GP5/GP5A - Copy or clone an application<br>Give external users the ability to create a new application that<br>will populate with all the information entered in an existing<br>one.                                                                                                    |

## Asbestos

| ID    | Title                                 | Description                                            |
|-------|---------------------------------------|--------------------------------------------------------|
| 42254 | Abatement Contractor Address Required | If the type of project is abatement then the abatement |
|       | for Abatement Project                 | contractor address needs to be required whether the    |
|       |                                       | greenport question is answered yes or no.              |

## BWEW

| ID    | Title                                                                                                    | Description                                                                                                    |
|-------|----------------------------------------------------------------------------------------------------|----------------------------------------------------------------------------------------------------|
| 35246 | Need functionality to<br>Make App. PASPGP<br>reporting after<br>completeness                                                | Need ability to change PASPGP reporting/non-reporting status of application at other points in the review tasks beyond just coordination, because new information can change this.                                                                                                    |
| 35252 | System must generate<br>PASPGP-5 Permit and<br>Self Certification and<br>wetland monitoring<br>forms for<br>acknowledgement | Only when "ACKNOWLEDGE GP REGISTRATION" is selected for disposition, the system needs to include the question "Is PASPGP Authorization Attached?" with a Yes or No answer into two tasks (Final Recomendation & Final Review tasks). When this is answered yes, the system must require the PASPGP Permit and self reporting document and wetland monitoring document to be created. (documents/templates and markup provided) Also, the system needs to generate the PASPGP permit and fill in the appropriate fields ont he form from the application and review information (template provided and markup of template on what forms to fill out provided). The PASPGP forms should also be viewable wherever the Acknowledgement letter is viewable (during review and when completed), and must be viewable on the public website for the ACOE. |
| 35255 | Cover Letter template selection and editing                                                                                 | When completing the Final Recommendation Task, the letter template that is populated must be based on the Disposition Status selected. When "Acknowledge GP Registration" is selected, the Acknowledgement letter template should be provided                                                                                                    |

|       |                                                                                          | to the reviewer. When "Withdrawal GP Registration" is selected, the Withdrawal<br>letter template should be provided to the reviewer. When "Deny GP Registration" is<br>selected, the Denial letter template should be provided to the reviewer.                                                                                                    |
|-------|------------------------------------------------------------------------------------------|----------------------------------------------------------------------------------------------------|
| 34222 | Update to Final<br>Recommendation and<br>Final disposition tasks<br>and letter templates | selected, the Denial letter template should be provided to the reviewer.<br>Add "Recommended Disposition" to Final Recommendation Task.<br>Word Changes for Disposition:<br>"Final Disposition" changed to "Recommended Disposition"<br>"ACCEPT" Changed to "Acknowledge Registration"<br>Add option "Acknowledge Registration-FERC Natural Gas Act"<br>"DENY" Changed to "Deny Registration-FERC Natural Gas Act"<br>"WITHDRAW" changed to "Withdraw Registration"<br>Letter Template Displayed Should Change, or be generated based on the<br>"Recommended Disposition" Selected below:<br>"Acknowledge Registration-FERC Natural Gas Act" – USE-<br>"Ch105_08_GP_Acknowledgement_revMar2020_e_permitting_Version_March2020"<br>provided<br>"Acknowledge Registration-FERC Natural Gas Act" – USE –<br>"CH105_13_GP_Ack_FERC_mar2020_epermit"<br>"Withdraw Registration" -USE- "Ch105_03-<br>05_Withdrawl_Of_Incomplete_App_Mar2020_e-Permitting_Ver" provided<br>"Deny Registration" -USE- "Ch105_06_Denial_Of_Application_revMar2020_e-<br>Permitting_Version_March2020" provided<br>"Deny Registration-FERC Natural Gas Act" – USE-<br>"CH105_14_GP_Denial_FERC_mar2020_epermit"<br>NOTE: Letter Markups for IT provided for each letter referenced that contain |
| 39324 | Advanced Search and<br>Workbox to clearly<br>define 'Region'                             | On advanced search there is a field labeled 'county', update this to "Site Location<br>County"<br>On the Regional/District Office Overview tab, the top item says "Filtered By"; update<br>this to "Filtered By Reviewing Office"                                                                                                    |
| 42228 | Update to correction<br>notice creation page,<br>addition of type                        | Correction notice now has a selection of Correction Type, either technical or admin.<br>Additionally, there are 2 options – Only Minor Deficiencies and Include PDG strike                                                                                                    |
| 32275 | Update Letter<br>Templates to reflect<br>online permitting                               | Upload the Withdrawal and Denial Templates for use, and update the GP<br>Acknowledgement template. All will be provided<br>Update Letter Templates to reflect online permitting. Review. The Authorization<br>letter states that the authorization package and registration form are attached, when<br>they are not, they are just online.                                                                                                    |
| 41704 | Correction Notice<br>verbiage to be added<br>to Correction page on<br>External side      | Currently, the standard language in the deficiency letters is only being conveyed to the applicant/consultant in the email generate by the ePermitting system. We want to move this language from the notice email into the ePermitting system itself.                                                                                                    |

| For Chapter 105, none of the standard language from the eligibility deficiency letter<br>is not conveyed to the applicant/consultant by the system, it is only conveyed if the<br>review staff insert it into the blank text box.                  |
|----------------------------------------------------------------------------------------------------|
| For example, if a submission is being deemed incomplete (not minor deficiencies), they would get the language:                                                                                                    |
| "Your submission has been reviewed and determined to be incomplete. The list<br>below identifies the items that must be included in your resubmittal. The                                                                                          |
| Pennsylvania Erosion and Sediment Pollution Control Program Manual (E&S Manual)<br>and the Pennsylvania Stormwater Best Management Practices Manual (BMP Manual)<br>include information that may aid you in responding to some of the items listed |
| below. The items are based on applicable laws and regulations, and the guidance<br>sets forth the DEP's preferred means of satisfying the applicable regulatory                                                                                    |
| information must be received by the identified Due Date or your submission may be considered withdrawn."                                                                                                    |
| This language would be placed just below the "Correction Checklist" header liner.<br>This would ensure that the applicant and consultant are fully aware of what has                                                                               |
| happened (i.e., deemed incomplete), when their response is due (by pointing back to the Due Date), and what happens if they don't respond.                                                                                                    |
| The language would change based upon whether it is a completeness or technical deficiency (correction notice) and whether or not the deficiencies are only minor                                                                                   |
| items (this allows us the flexibility to try and work small items out, which is in the PRP/PDG Policy).                                                                                                    |
| Chapter 105 would also include its necessary eligibility deficiency language in the correction notice, similar to Ch. 102. This is a critical item for Go Paperless for 105.                                                                       |
| I his is a critical item for a successful Go Live for Chapter 102.                                                                                                    |

# Mining

| ID    | Title                                                              | Description                                                                                                    |
|-------|--------------------------------------------------------------------|----------------------------------------------------------------------------------------------------|
| 24024 | A reviewer will have a bond verification task activity to complete | A reviewer will have a bond verification task activity to complete                                                                                                    |
| 40866 | Bond Request Task update Bond<br>submittal due date label          | Update Bond Submittal Due Date label to "Bond Submittal Due Date (default of 120 business days)"                                                                                                    |
| 40865 | Bond Request email notification                                    | <ul> <li>When the reviewer completes the bond request task, a notification should be sent to the operator</li> <li>The subject line of the email: "Notice of Bond Request for <permit number="">"</permit></li> <li>The body of the email should say:</li> <li>"Dear Applicant,</li> <li>We have completed the technical review of your application for Permit No. <permit number="">. Before a permit can be issued, you must provide the required bond.</permit></li> <li>Please enter the bond information into the Bond Submittal Form</li> </ul> |
|       |                                                                    | Please enter the bond information into the Bond Submittal Form module that is now available in your ePermit application. Once                                                                                                    |

|       |                                                                | the Bond Submittal Form module is completed return the application to the Department by pressing the "Pay and Submit" button. If you requested financial guarantee bond the initial financial guarantee payments will be required to be paid when you press the "Pay & Submit" button. The bond amount requested at this time is based on the bond rate guidelines in effect at the time the bond request was made. If the bond rate guidelines change prior to your bond submission be advised that the required bond amount due will change. The bond is required to be submitted by <due date="">. If you have any questions, please contact <lead name="" reviewer=""> at <lead #="" office="" phone="" reviewer=""> or <lr address="" email=""> to discuss your concerns. Sincerely, <district mining="" name="" office=""> District Mining Office</district></lr></lead></lead></due> |
|-------|----------------------------------------------------------------|----------------------------------------------------------------------------------------------------|
|       |                                                                | Bureau of District Mining Operations"                                                                                                    |
| 35099 | Collateral Details for Mining Bonding<br>Internal and External | Collateral Details for Mining Bonding Internal and External                                                                                                    |

## Oil & Gas Subsurface

| ID    | Title                                                                                                    | Description                                                                                                    |
|-------|----------------------------------------------------------------------------------------------------|----------------------------------------------------------------------------------------------------|
| 33802 | Draft permit to display change of pilot<br>hole horizontal/vertical<br><mark>Not ready for UAT today 8/24</mark> | When doing a UDOW alteration, and changing the well from a vertical pilot to a horizontal, the draft permit should say "horizontal" in the well configuration, but it still says "vertical". The actual issued permit is correct, however.                                                            |
| 41433 | Adding application summary to all remaining authorization types                                                  | All remaining auth types, including renewalAdd Application<br>Summary. For renewal - it must pull the wellbore data from<br>the most recent authorization detail so that it can be reviewed.<br>Also, add the configuration of wellbore (vertical/horizontal) to<br>all the application summary items |

# Oil & Gas Surface

| ID    | Title                                                                                         | Description                                                                                                    |
|-------|-----------------------------------------------------------------------------------------------|----------------------------------------------------------------------------------------------------|
| 16090 | Correction Notice - Add<br>additional information<br>and also email authorized<br>consultants | Subject: Notice of Application Deficiencies for ESCGP3 - <project name=""> - Auth<br/>No. <authorization id="" number=""><br/>Body:<br/>Dear Applicant,</authorization></project> |

| The Department has reviewed your application submitted electronically on <date submitted=""> and has determined that deficiencies exist and must be revised to continue review of this application.</date>                                                                                                    |
|----------------------------------------------------------------------------------------------------|
| Please use the link below to find the application online, where you'll be able to view the Correction Notification letter explaining the reason(s) for this decision.                                                                                                    |
| http://epedcdvwbmsA001/ePermitting/                                                                                                    |
| Should you have any questions regarding the identified deficiencies, please contact the <lead reviewer=""> at <lead #="" phone="" reviewer=""> or <lead email="" reviewer=""> to discuss your concerns or to schedule a meeting. Failure to respond to all the deficiencies by <correction date="" due=""> may result in application rejection or denial.</correction></lead></lead></lead> |
| Sincerely,                                                                                                    |
| Bureau of Oil & Gas Planning and Program Management                                                                                                    |

#### Storage Tanks

| 0     |                                                            |                                                              |                  |              |                |                  |                            |                                |                               |         |
|-------|------------------------------------------------------------|--------------------------------------------------------------|------------------|--------------|----------------|------------------|----------------------------|--------------------------------|-------------------------------|---------|
| ID    | Title                                                      | Descrip                                                      | tion             |              |                |                  |                            |                                |                               |         |
| 40219 | Mailing job to skip those<br>who paid via e-<br>permitting | Mailing job to skip those who paid via e-permitting          |                  |              |                |                  |                            |                                |                               |         |
| 40248 | Update to Registration                                     | Update reg                                                   | istration report | tank details | to:            |                  |                            |                                |                               |         |
|       | Certificate                                                | SEQ#                                                         | CAPACITY         | SUBST        | PERMIT<br>TYPE | PERMIT<br>STATUS | AST IN-<br>SVC INSP<br>DUE | AST OUT-<br>OF-SVC<br>INSP DUE | UST<br>OPERATIONS<br>INSP DUE | LINING  |
|       |                                                            | 013                                                          | 1,500            | DIESL        | OPR            | Approved         |                            |                                |                               |         |
|       |                                                            | 014                                                          | 1,500            | GAS          | OPR            | Approved         |                            |                                |                               |         |
|       |                                                            | 015                                                          | 1,500            | GAS          | OPR            | Approved         |                            |                                |                               |         |
|       |                                                            | 016                                                          | 1,500            | DIESL        | OPR            | Approved         |                            |                                |                               |         |
|       |                                                            | 1                                                            |                  |              |                |                  |                            |                                |                               |         |
| 40253 | Update to Confirmation                                     | Can we                                                       | just add a       | phrase t     | the first      | st sentend       | e, and c                   | lelete th                      | ne second                     |         |
|       | Email on New Eacility                                      | contonc                                                      | ,<br>o? "Vour    | Cocont ci    | ubmittal       | of Storage       | ,<br>Tanks I               | Pogistra                       | tion/Porn                     | aitting |
|       | Linal of New Facility                                      | sentenc                                                      | e: Tour          | ecent st     | Junita         | UI Sturage       |                            | Negistia                       |                               | ntting  |
|       | registration                                               | Applicat                                                     | tion R1053       | through      | າ the Per      | insylvania       | Depart                     | ment of                        | Environm                      | nental  |
|       | -                                                          | Protection's e-nermitting application has been processed for |                  |              |                | r the follo      | wing                       |                                |                               |         |
|       |                                                            | riotecti                                                     | on se-per        | initia       | applicatio     |                  |                            | 233EU 10                       | i the folio                   | wing    |
|       |                                                            | facility:"                                                   | ,                |              |                |                  |                            |                                |                               |         |

### Waste Management

| ID    | Title                                | Description                                                   |
|-------|--------------------------------------|---------------------------------------------------------------|
| 34626 | Ability to submit 8700-12 Initial    | This includes both the Initial notification as well as the    |
|       |                                      | Electronic Manifest Broker Initial notification               |
| 40355 | Ability to submit 8700-12 Subsequent | This includes both the Subsequent notification as well as the |
|       |                                      | Electronic Manifest Broker Subsequent notification            |
| 43056 | Internal Staff review of submissions | This includes the ability to review submissions, return for   |
|       |                                      | corrections, and to search for and view submissions           |

Clean Water - \*this will not be available in production but is available to testIDTitleDescription

| 41386 | Cover letter template editing                                                                                | Data which is not collected from the applicant needs edited into the letter template and sometimes additional verbiage needs to be added. This request is to allow the appropriate template - based on disposition - to be edited.                                                                                                    |
|-------|----------------------------------------------------------------------------------------------------|----------------------------------------------------------------------------------------------------|
| 39376 | Change email template<br>to lead reviewer                                                                    | <ol> <li>This is an email I received when I assigned myself as a lead reviewer. Please make the changes shown below.</li> <li>From: depgreenporthelpdesk@state.pa.us <depgreenporthelpdesk@state.pa.us> Sent: Thursday, June 11, 2020 12:05 PM         To: Furjanic, Sean <sefurjanic@pa.gov>         Subject: Please Ignore – Sent from <dev> Test System : Notice of Task Allocation         as Lead Reviewer         Dear <u>Sir/Madam<lead name="" reviewer=""></lead></u>,         You have been assigned as the lead reviewer for a <u>submissionPermit Application</u> <u>Number <permit number=""></permit></u> in <u>the</u> ePermit <u>Systemting</u>. Please check your         dashboard for details. http://EPEDCTSWBMSA001/ePermitAdmin         <u>Sincerely,         Southeast Regional Office         Bureau of Air Quality         </u></dev></sefurjanic@pa.gov></depgreenporthelpdesk@state.pa.us></li> <li>In the Submission Notification email template please change "Bureau of         </li> </ol> |
| 39148 | remove requirement for<br>BMPs for peak rate<br>mitigation                                                   | Please remove the validation that requires at least one BMP for peak rate<br>mitigation. Peak rate BMPs may not be necessary for some projects so it should<br>be applied as an option rather than a requirement                                                                                                    |
| 39164 | Request to update line<br>items on Peak Rate<br>Details                                                      | Please remove the word "Alternative" from the phrase "Attach the Alternative<br>Rate Calculations" (just because the PCSM Spreadsheet – Rate Worksheet is not<br>submitted does not mean that an alternative design standard is being<br>demonstrated). Also, following each storm event, add "(in)" so that the user<br>knows to enter the values in units of inches.                                                                                                    |
| 39165 | Request for attachment<br>on Peak Rate Details<br>page                                                       | <ul> <li>When Yes is selected to "Is a printout of DEP's PCSM Spreadsheet-Rate</li> <li>Worksheet attached?" and the module is saved, the PCSM Spreadsheet-Rate</li> <li>Worksheet should show as a missing required attachment but is not.</li> <li>IT indicates: Peak Rate Details did not have the requirement for an upload. This requirement was captured for volume rate details "If YES, then PCSM Spreadsheet-Volume Worksheet is required to be attached, if NO then Supporting Stormwater Calculations is required to be attached. No template. Either no restriction or allow spreadsheet, word docs, and pdfs"per another request, also allow "xlsb" document types.</li> </ul>                                                                                                    |
| 39166 | Add Edit button to<br>PCSM/SR Module,<br>Stormwater Analysis –<br>Peak Rate - BMP<br>mitigate peak rate grid | The grid for "Identify all BMPs used to mitigate peak rate differences and provide<br>the requested information.*" is missing an Edit button. If a user makes a mistake<br>or would like to check previously entered information they would have to delete<br>and start over                                                                                                    |
| 39257 | Request to add a<br>hyphen, add line item,<br>remove template link                                           | Please correct the name of the missing required attachment from "Offsite<br>Discharge Analysis" to "Off-Site Discharge Analysis."<br>Please remove the link to a template (the link is to an FAQ document rather than<br>a template). If possible include the link to the FAQ document in the "Off-Site<br>Discharge Analysis" identifier or add the sentence, "See DEP's FAQ for Off-Site<br>Discharges of Stormwater to Non-Surface Waters" after the "The applicant is                                                                                                    |

|       |                                                                                     | expected to 1) secure legal authority for the non-surface water discharge if the discharge will be to property not owned by the applicant, and 2) provide for adequate BMPs to prevent accelerated erosion." statement.                                                                                                    |
|-------|-------------------------------------------------------------------------------------|----------------------------------------------------------------------------------------------------|
| 39258 | add Edit button to<br>Project Type grid in<br>Project Info Module                   | Please add an Edit button to the Project Type grid in Project Info Module to allow editing of previously saved NAICS codes.                                                                                                    |
| 39260 | Request to remove line item from E&S Module                                         | There are two instances of the same question in the E&S Module: "The E&S Plan<br>has been planned, designed, and will be implemented to be consistent with the<br>PCSM Plan.*" Please delete the second duplicate question                                                                                                    |
| 39261 | Request to update fees<br>for Phila Beaver Forest<br>counties                       | When the project is solely located in the following counties, the Administrative<br>Filing Fee should be \$500 for a new authorization and shown on the Application<br>Fee module: Philadelphia, Beaver, and Forest. In addition, the following sentence<br>should not be displayed below the grid: "Filing Fee is to be submitted to the<br>appropriate County Conservation District."                                                                                                    |
| 39696 | remove line item from<br>E&S Module                                                 | <ul> <li>External entering major amendment. On the E&amp;S module the first box just says</li> <li>"Explain" This should be clearer as to what is wanted here.</li> <li>*this was on the mock-ups but it is a hold over from previous versions. The</li> <li>Explain* and its multiline text box can be deleted.</li> </ul>                                                                                                    |
| 39701 | correction notice history tab on external side                                      | The applicant needs to be able to see the history of the correction notices, just<br>like the reviewer sees.<br>A new tab should be placed on the application's dashboard for this                                                                                                    |
| 39368 | 2-yr/24-hr storm event<br>(inches) line should not<br>be a negative number          | The 2-yr/24-hr storm event (inches) line should not be a negative number.                                                                                                    |
| 41704 | Correction Notice<br>verbiage to be added to<br>Correction page on<br>External side | Currently, the standard language in the deficiency letters is only being conveyed to the applicant/consultant in the email generate by the ePermitting system. We want to move this language from the notice email into the ePermitting system itself.<br>For Chapter 105, none of the standard language from the eligibility deficiency letter is not conveyed to the applicant/consultant by the system, it is only conveyed if the review staff insert it into the blank text box.<br>For example, if a submission is being deemed incomplete (not minor deficiencies), they would get the language:<br>"Your submission has been reviewed and determined to be incomplete. The list below identifies the items that must be included in your resubmittal. The Pennsylvania Erosion and Sediment Pollution Control Program Manual (E&S Manual) and the Pennsylvania Stormwater Best Management Practices Manual (BMP Manual) include information that may aid you in responding to some of the items listed below. The items are based on applicable laws and regulations, and the guidance sets forth the DEP's preferred means of satisfying the applicable regulatory requirements. Please note that pursuant to 25 Pa. Code § 102.6(c)(2), this information must be received by the identified Due Date or your submission may be considered withdrawn."<br>This language would be placed just below the "Correction Checklist" header liner. This would ensure that the applicant and consultant are fully aware of what has happened (i.e., deemed incomplete), when their response is due (by pointing back to the Due Date), and what happens if they don't respond.<br>The language would change based upon whether it is a completeness or technical deficiency (correction notice) and whether or not the deficiencies are only minor |

| items (this allows us the flexibility to try and work small items out, which is in the PRP/PDG Policy).                                                                 |
|----------------------------------------------------------------------------------------------------|
| Chapter 105 would also include its necessary eligibility deficiency language in the correction notice, similar to Ch. 102. This is a critical item for Go Paperless for |
| 105.                                                                                                    |
| This is a critical item for a successful Go Live for Chapter 102.                                                                                                    |